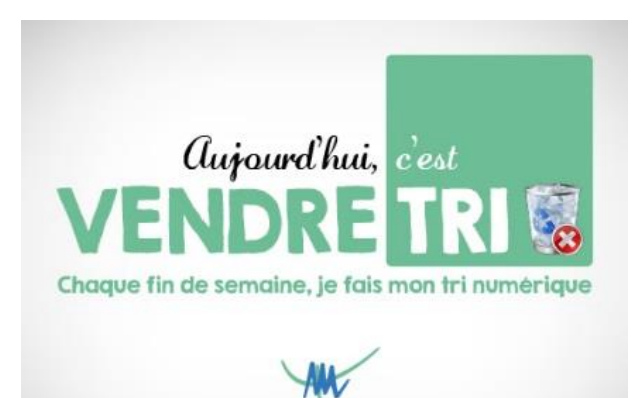

## **VENDRETRI : TUTO #1**

 $(\leftarrow) \rightarrow$  C

Les éléments supprimés et Courriers indésirables représentent plus de 150 Go de données (hors réplication et sauvegarde). Une façon simple de récupérer cet espace est de supprimer ces éléments. Il suffit à partir d'Outlook de :

- Cliquer (clic droit) sur le dossier *Eléments supprimés* pour le sélectionner

- Cliquer (clic gauche) pour afficher le menu contextuel puis cliquer sur *Vider le dossier* 

- Reproduire l'action avec le dossier Courrier indésirable

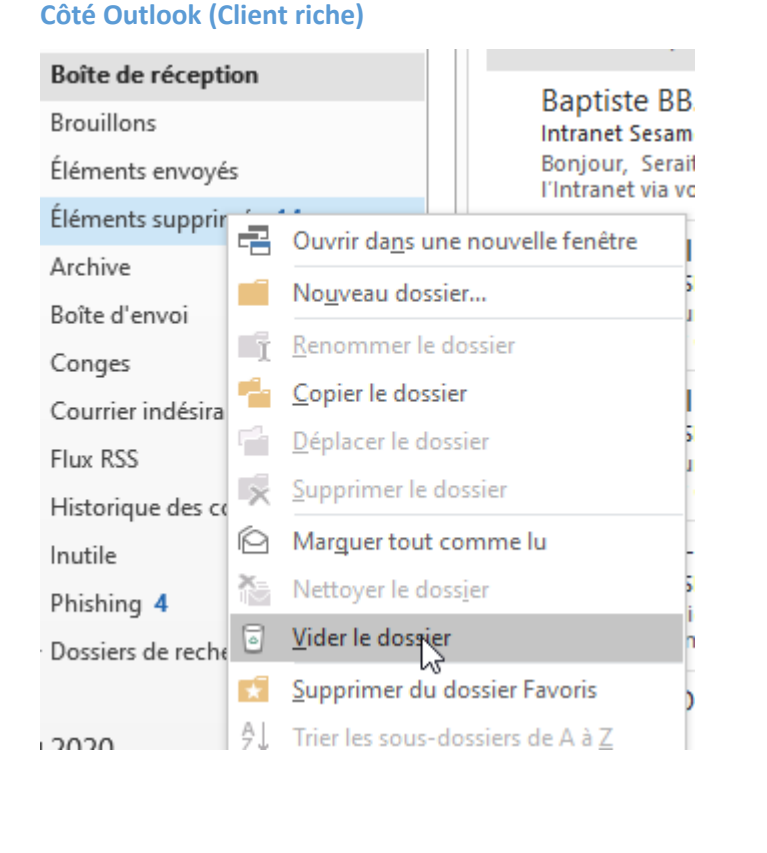

## Côté Outlook sur le web (navigateur)

(i) 🔒

| Courrier                                                                                                    |                                                                 |
|----------------------------------------------------------------------------------------------------|-----------------------------------------------------------------|
| Rech. dans les messages 🔎                                                                                                    | 🕀 Nouv                                                          |
| <ul> <li>Favoris</li> <li>Boîte de réception 346</li> <li>Éléments envoyés</li> <li>Brouillons</li> <li>Administrateur</li> <li>Boîte de récepti 346</li> <li>Brouillons</li> </ul>              | Éléme<br>s.lemeu<br>test<br>066767<br>(Pas d'obji<br>Le partage |
| Éléments<br>Éléments<br>Courrier i<br>Historique<br>Notes<br>Notes<br>Créer un sous-<br>Renommer<br>Supprimer<br>Vider le dossie<br>Supprimer des<br>Déplacer<br>Marquer tout o<br>Autorisations | 066767<br>dossier<br>r<br>Favoris<br>comme lu                   |

## A savoir : ils sont récupérables à partir de l'onglet Dossier puis Récupérer les éléments supprimés pendant 14 jours.

| <b>.</b><br>•                |                        |                                                      |                          |                        | Boîte de récej                         | ption - d.viallon@ch-moulins-yzeure.fr                                  | - Outloo        |
|------------------------------|------------------------|------------------------------------------------------|--------------------------|------------------------|----------------------------------------|-------------------------------------------------------------------------|-----------------|
| Fichier Accue                | il Envoi/réception     | Dossier                                              | Affichage                | ♀ Dites-               | nous ce que vous                       | voulez faire.                                                           |                 |
| Dossier Dossier de recherche | Renommer<br>le dossier | <b>le dossier</b><br>er le dossier<br>ner le dossier | Marquer tout<br>comme lu | Exécuter<br>les règles | Afficher tous les<br>dossiers de A à Z | № Nettoyer le dossier • Supprimer tout Récupérer les éléments supprimés | Affich<br>les F |
| Nouveau                      | Actions                |                                                      |                          |                        | Netto                                  | yer                                                                     | Fav             |
| ▲ Favoris                    | <                      | Rechercher                                           | Boîte aux lettres        | actuelle (C            | trl+E)                                 | 🔎 🛛 Boîte aux lettres actuelle 👻                                        | C2 Ré           |
| Boîte de réceptio            | n                      | Tous No                                              | on lus                   |                        |                                        | Par Date ▼ Le plus récent ↓                                             |                 |